p.10

# 検索でヒットした資料にたどりつくには

OPAC(<u>http://opac.jetro.go.jp/</u>)ではアジア経済研究所図書館(アジ研図)の所蔵資料がヒットします。(2017年度末のビジネスライブラリーの閉館にともない、ビジネスライブラリー所蔵のほとんどの資料が非表示になっていますが、まれに表示される場合があります。ヒットした資料の「**所蔵** 館」ご注意ください。)

ここでは、OPAC で検索した結果からアジ研図書館の館内で目的の資料にたどりつくためのポイントを説明します。 検索方法については、別紙 OPAC 利用ガイドをご参照ください。

#### ●資料種別●

OPAC では①図書、②記事索引(雑誌記事・論文)、③雑誌(年刊類、新聞等を含む)の三種類 の資料がヒットします。それぞれ、検索結果の一覧で資料種別によって下記のようなアイコンが表示 されます。

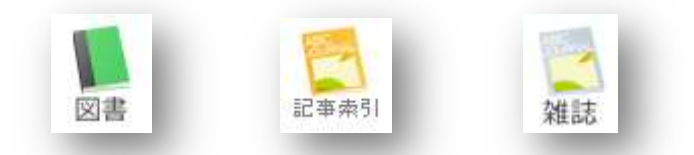

資料種別によって館内で探すために必要な情報が異なりますので、<1. 図書の場合>、<2. 記 事索引(雑誌記事・論文)の場合>、<3. 雑誌の場合>、<4. その他:貴重資料・劣化資料、 AV 資料、マイクロフィルム>とそれぞれのケースに分けて手順を説明します。

く目次>

| <1. | 図書の場合>            | p.2         |
|-----|-------------------|-------------|
| <2. | 記事索引(雑誌記事・論文)の場合> | p.3         |
| <3. | 雑誌の場合><br>※ 新聞の場合 | р.6<br>р.10 |

<4. その他:貴重資料・劣化資料、AV 資料、マイクロフィルム>

# <1. 図書の場合>

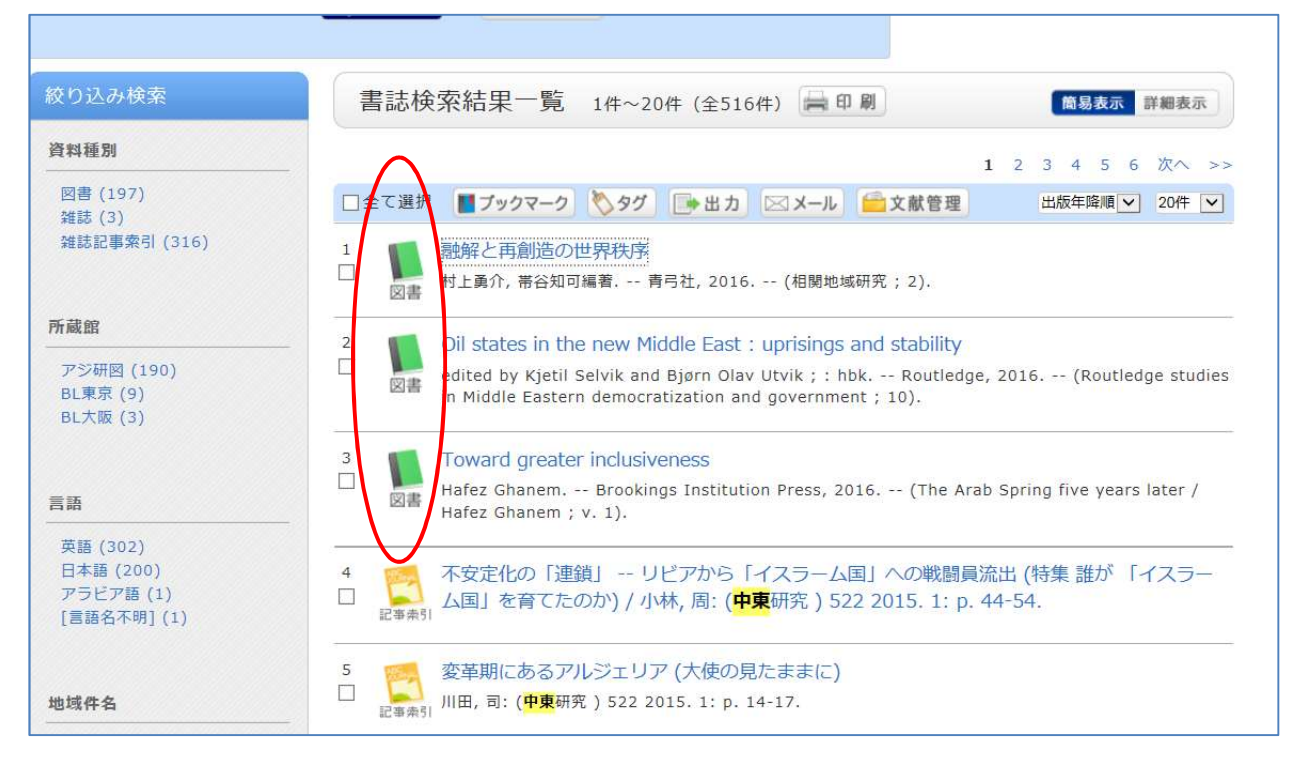

「簡易表示」から「詳細表示」に切り替えると、「配置場所」と「請求記号」が表示されるので、これをメモする。「請求記号」にカーソルを持っていくと、実際に資料に貼り付けてあるラベルの形で請求記号が表示される。また「状態」が貸出中の場合は書架にはないが、貸出期限を過ぎている場合は請求できるので、カウンターに問い合わせる。

| THE    | 書誌検索結果─                                                                                                    | -覧 1件~2                                         | 20件(全516件)                                                       | 日刷                                              | 簡                                      | 易表示 詳細表示               |
|--------|----------------------------------------------------------------------------------------------------|-------------------------------------------------|------------------------------------------------------------------|-------------------------------------------------|----------------------------------------|------------------------|
|        |                                                                                                    |                                                 |                                                                  |                                                 | <b>1</b> 2 3 4                         | 5 6 次へ >>              |
| ] 1    | 全て選択 【プック                                                                                                    | २-० 🚫 ४७                                        | 🕒 出力 🖂 🗴                                                         | ール 💼 文献管                                        | 理 出版年                                  | 降順 🗸 20件 🖌             |
|        | 世界秩序<br>離解と再創造の<br>三                                                                                                    | 融解と再創造<br>村上勇介, 帯谷                              | むの世界秩序<br>知可編著 青弓社,                                              | 2016 (相関地対                                      | 或研究; 2).                               |                        |
|        | 巻号                                                                                                    | 所蔵館                                             | 配置場所                                                             | 請求記号                                            | 状態                                     |                        |
|        |                                                                                                    | アジ<br>研図                                        | 2F/世界                                                            | <u>G/327/Y4</u>                                 |                                        |                        |
| 101 IV | Carlos de Nacional de Carlos de Carlos de Carl | Oil states in<br>edited by Kje<br>(Routledge st | the new Middle E<br>til Selvik and Bjørn<br>tudies in Middle Eas | East : uprisir<br>Olav Utvik ;<br>stern democri | G<br>327 ility<br>Y4 itledge<br>govern | , 2016<br>iment ; 10). |
|        | 巻号                                                                                                    | 所蔵館                                             | 配置場所                                                             | 請求記号                                            | 状態                                     |                        |
|        |                                                                                                    |                                                 | 2F/中東・北アフ                                                        |                                                 |                                        |                        |

<2. 記事索引(雑誌記事・論文)の場合>

| &り込み検索                                           | 書誌検索結果一覧 1件~20件(全516件) 🚔 印刷 🗂 📓 🐻 😹 🗊 🖩 細表示                                                                                                    |
|--------------------------------------------------|----------------------------------------------------------------------------------------------------|
| 料種別                                              | 1 2 3 4 5 6 次へ >                                                                                                    |
| 図書 (197)<br>雑誌 (3)                               | □全て選択 ■ブックマーク (>9グ) ●出力 ○×ール ●文献管理 出版年降順 20件 マ                                                                                                    |
| 雜誌記事索引 (316)                                     | 1<br>回 離解と再創造の世界秩序<br>図書 村上勇介, 帯谷知可編者 青弓社, 2016 (相関地域研究; 2).                                                                                                    |
| 蔵館                                               | 2 0il states in the new Middle East : unrisings and stability                                                                                                    |
| アジ研図 (190)<br>BL東京 (9)<br>BL大阪 (3)               | <ul> <li>edited by Kjetil Selvik and Bjørn Olav Utvik ; : hbk Routledge, 2016 (Routledge studie:<br/>in Middle Eastern democratization and government ; 10).</li> </ul> |
| 語                                                | 3 Toward greater inclusiveness<br>Hafez Ghanem Brookings Institution Press, 2016 (The Arab Spring five years later /<br>Hafez Ghanem ; v. 1).                           |
| 英語 (302)<br>日本語 (200)<br>アラビア語 (1)<br>言語名不明] (1) | □ □ □ □ □ □ □ □ □ □ □ □ □ □ □ □ □ □ □                                                                                                    |
| 域件名                                              | 5 変革期にあるへいジェリア (大使の見たままに)<br>1 <sub>記事為予</sub> / 旧, 可 (伊東研究) 522 2015. 1: p. 14-17.                                                                                     |

(1)書誌情報(タイトル等)をクリックすると、下記のように書誌詳細が表示されるので、記事が 掲載されている雑誌名、巻・号、刊行年、刊行月日、ページをメモする。

| 前の書誌                                   | ▲ 検索結果一覧へ戻る 次の書<br>不安定化の「連鎖」 リビアから「イスラーム国」への戦闘員流出 (特集 諸<br>が「イスラーム国」を育てたのか) / 小林, 周: (中東研究 ) 522 2015. 1: p<br>44-54.<br><ab00809710></ab00809710>                                                                                                    |
|----------------------------------------|----------------------------------------------------------------------------------------------------|
|                                        | <b>登録タグ:</b> 登録されているタグはありません                                                                                                    |
|                                        | 便利機能: 「ブックマーク」、シタグ 「ショ 出力」 区 メール ニン 文献管理                                                                                                    |
|                                        | ▶ 詳細情報を見る                                                                                                    |
|                                        | 書誌URL: http://mopac.jetro.go.jp/webopac/AB00809710 選択                                                                                                    |
| 正志                                     |                                                                                                    |
| ,,,,,,,,,,,,,,,,,,,,,,,,,,,,,,,,,,,,,, | ▲ このページのTC                                                                                                    |
| 書誌詳細                                   | ▲ このぺージのTC                                                                                                    |
| 書誌詳細                                   | ▲ このページのTC<br>者名 小林,周                                                                                                    |
| 書誌詳細                                   | ▲ このページのTC<br>着名 小林,周<br>コバヤシ,アマネ<>                                                                                                    |
| 書誌詳細                                   | ▲ このページのTC<br>着名 小林,周<br>コバヤシ,アマネ<><br>トル 不安定化の「連鎖」 リビアから「イスラーム国」への戦闘員流出 (特集 誰が 「イス<br>ラーム国」を育てたのか)                                                                                                    |
| 書誌詳細                                   | ▲ このページのTC<br>着名 小林,周<br>コバヤシ,アマネ<><br>トル 不安定化の「連鎖」 リビアから「イスラーム国」への戦闘員流出(特集 誰が「イス<br>ラーム国」を育てたのか)<br>フアンテイカ ノ レンサ リビア カラ イスラーム コク エ ノ セントウ イン リュウシュ<br>ットクシュウ ダレ ガ イスラーム コク オ ソダテタ ノ カ                                                                                                    |
| 書誌詳細                                   | ▲ このページのTC<br>着名 小林,周<br>コバヤシ,アマネ<><br>トル 不安定化の「連鎖」 リビアから「イスラーム国」への戦闘員流出(特集 誰が「イス<br>ラーム国」を育てたのか)<br>フアンテイカ ノ レンサ リビア カラ イスラーム コク エ ノ セントウ イン リュウシュ<br>ツ トクシュウ ダレ ガ イスラーム コク オ ソダテタ ノ カ<br>誌名 中東研究 = Journal of middle eastern studies  チュウトウ ケンキュウ<br><5800850214>                                              |
| 書誌詳細<br>タ                              | ▲ このページのTC<br>着名 小林,周<br>コパヤシ,アマネ<><br>トル 不安定化の「連鎖」 リビアから「イスラーム国」への戦闘員流出(特集 誰が「イス<br>ラーム国」を育てたのか)<br>フアンテイカ ノ レンサ リビア カラ イスラーム コク エ ノ セントウ イン リュウシュ<br>ットクシュウ ダレ ガ イスラーム コク オ ソダテタ ノ カ<br>誌名 中東研究 = Journal of middle eastern studies  チュウトウ ケンキュウ<br><sb00850214><br/>・号 522</sb00850214>                       |
| 書誌詳細<br>夕                              | ▲ このページのTC<br>着名 小林,周<br>コバヤシ,アマネ<><br>トル 不安定化の「連鎖」 リビアから「イスラーム国」への戦闘員流出(特集 誰が「イス<br>ラーム国」を育てたのか)<br>フアンテイカ ノ レンサ リビア カラ イスラーム コク エ ノ セントウ イン リュウシュ<br>ットクシュウ ダレ ガ イスラーム コク オ ソダテタ ノ カ<br>誌名 中東研究 = Journal of middle eastern studies  チュウトウ ケンキュウ<br><sb00850214><br/>・号 522<br/>行年 2015.</sb00850214>          |
| 書誌詳細<br>タ<br>刊                         | ▲ このページのTC<br>着名 小林,周<br>コパヤシ,アマネ<><br>トル 不安定化の「連鎖」 リビアから「イスラーム国」への戦闘員流出(特集 誰が「イス<br>ラーム国」を育てたのか)<br>フアンテイカ ノ レンサ リビア カラ イスラーム コク エ ノ セントウ イン リュウシュ<br>ットクシュウ ダレ ガ イスラーム コク オ ソダテタ ノ カ<br>誌名 中東研究 = Journal of middle eastern studies  チュウトウ ケンキュウ<br><sb00850214><br/>・号 522<br/>行年 2015.<br/>月日 1</sb00850214> |

(2)「**雑誌名」**をクリックする。(雑誌名の後の<>が空欄で<u>リンクがない場合</u>は、別途検索画面を 開いて<u>雑誌名で検索</u>しなおし、(3)以下に進む)。

| 書誌詳細 | ▲ このページのT                                                                                                    |
|------|----------------------------------------------------------------------------------------------------|
| 著者名  | 小林, 周<br>コバヤシ, アマネ<>                                                                                                    |
| タイトル | 不安定化の「連鎖」 リビアから「イスラーム国」への戦闘員流出 (特集 誰が 「イス<br>ラーム国」を育てたのか)<br>フアンテイカ ノ レンサ リビア カラ イスラーム コク エ ノ セントウ イン リュウシュ<br>ツ トクシュウ ダレ ガ イスラーム コク オ ソダテタ ノ カ |
| 雑誌名  | 中東研究 = Journal of middle eastern studies  チュウトウ ケンキュウ<br><sb00850214></sb00850214>                                                              |
| 巻・号  | 522                                                                                                    |

(3)下記のように雑誌の書誌詳細が表示されるので、所蔵館が「アジ研図」の「巻号」をクリック する。

|                                                     | 心中十小山                                         |                                             |                                                                                                    |                                                                    | ÷                             |                                         |                      |                               | 1                           | - c) #           |
|-----------------------------------------------------|-----------------------------------------------|---------------------------------------------|----------------------------------------------------------------------------------------------------|--------------------------------------------------------------------|-------------------------------|-----------------------------------------|----------------------|-------------------------------|-----------------------------|------------------|
|                                                     |                                               |                                             |                                                                                                    | à                                                                  | 検索結果一覧                        | 、戻る                                     |                      |                               |                             |                  |
|                                                     |                                               |                                             | E .                                                                                                    | 中東研究 = Jou                                                         | urnal of middl                | e eastern st                            | udies                |                               |                             |                  |
|                                                     |                                               |                                             | 雜誌                                                                                                    | 10. 342 (1990.                                                     | 5)中東調旦                        |                                         | 5600850214>          |                               |                             |                  |
|                                                     |                                               | 3                                           | 登録タグ:                                                                                                    | 登録されてい                                                             | ヽるタグはありま                      | せん                                      |                      |                               |                             |                  |
|                                                     |                                               | 1                                           | 更利機能:                                                                                                    | 1 ブックマ・                                                            | -0 📎 90                       | 一十二十二十二十二十二十二十二十二十二十二十二十二十二十二十二十二十二十二十二 | ⊠ x-1l               | (二)文商                         | 大管理                         |                  |
|                                                     |                                               |                                             | 詳細情報                                                                                                    | を見る                                                                |                               |                                         |                      |                               |                             |                  |
|                                                     |                                               | +                                           | . IDI + [                                                                                                    | http://monac.ie                                                    | tro ao in/webon               | ac/SB008502                             | 214                  |                               | 當祝                          | h                |
| -1                                                  | 括所蔵一                                          | 章<br>皆 14                                   | =====================================                                                                                                    | http://mopac.je                                                    | 10.90.jp 11050p               |                                         |                      |                               | ina ar                      |                  |
| 一<br>一<br>一<br>一<br>一<br>一<br>一<br>一<br>一<br>一<br>一 | 居所蔵一!                                         | 章<br>覧 1件<br>フすると所                          | -~3件(≦<br>〔蔵詳細を〕                                                                                                    | 1110,27110,222,3e<br>全3件)<br>みることができ                               | ます。                           |                                         |                      |                               |                             |                  |
| 一打<br>(巻<br>0件<br>No.                               | 居所蔵一<br>号をクリック                                | 章<br>覧 1件<br>7すると所<br>配置場所                  | =~3件(<br>蔵詳細を<br>配置場所2                                                                                                    | 111(D, J, Hitty J, J, Hitty J, J, J, J, J, J, J, J, J, J, J, J, J, | ます。                           | 巻号                                      | 年月                   | 次購記                           | 壳状況                         | アラート             |
| 一<br>(巻<br>0件<br>No.                                | 活所蔵一<br>号をクリック<br>▼<br><sup>所蔵館</sup><br>アジ研図 | 重<br>覧 1件<br>フすると所<br>配置場所<br>4F-1/製<br>本雑誌 | <ul> <li>ころ件(含<br/>(蔵詳細を)</li> <li>配置場所2</li> <li>1F/雑誌<br/>書架</li> </ul>                                                                                                    | 全3件)<br>みることができ<br>PJa/3/Ch17                                      | ます。<br>342-526                | 巻号                                      | 年月<br>1990-          | 次 購記<br>2016 彩                | 売状況<br>入継<br>売中             | アラート<br>申込       |
| 一<br>(巻<br>10件<br>No.<br>000                        | 括所蔵一<br>号をクリック<br>→<br>所蔵館<br>BL大阪            | 重                                           | <ul> <li>-~3件(含</li> <li>(重)</li> <li>(重)</li> <li>(重)</li> <li>(重)</li> <li>(重)</li> <li>(重)</li> <li>(重)</li> <li>(重)</li> <li>(重)</li> <li>(重)</li> <li>(重)</li> <li>(重)</li> <li>(重)</li> <li>(重)</li> <li>(重)</li> <li>(重)</li> <li>(重)</li> <li>(重)</li> <li>(1)</li> <li>(1)<!--</td--><td>全3件)<br/>みることができ<br/>PJa/3/Ch17<br/>M-14/001/-/ck</td><td>ます。<br/>342-526<br/>5年保存;507-52</td><td>巻号<br/>6</td><td>年月<br/>1990-<br/>2010-</td><td>次 購記<br/>2016 受<br/>彩<br/>2016 彩</td><td>壳状况<br/>入継<br/>壳中<br/>入継<br/>壳中</td><td>アラート<br/>申込<br/>申込</td></li></ul> | 全3件)<br>みることができ<br>PJa/3/Ch17<br>M-14/001/-/ck                     | ます。<br>342-526<br>5年保存;507-52 | 巻号<br>6                                 | 年月<br>1990-<br>2010- | 次 購記<br>2016 受<br>彩<br>2016 彩 | 壳状况<br>入継<br>壳中<br>入継<br>壳中 | アラート<br>申込<br>申込 |

(4)巻号ごとの配置場所が表示されるので、自分の探している巻号が 1F にあるのか、4F の製本 雑誌のところにあるのか、確認する。

データがたくさんある場合は、巻号や刊行月日で検索することもできる。

|      | 242 C                  |                     |                         |        |               |               |          |      |              |      |
|------|------------------------|---------------------|-------------------------|--------|---------------|---------------|----------|------|--------------|------|
| Þ    | 一括所蔵                   | 一覧へ戻る               | 5                       |        |               |               |          |      |              |      |
|      |                        |                     |                         |        |               |               |          |      |              |      |
| 巻    | 号や年月)                  | 欠を指定し               | って、更に                   | :絞り込んた | ど所蔵情報         | を見ることがで       | きます。     |      | _            |      |
|      | 卷号:                    |                     |                         |        | 年月次:          |               |          | 善号絞込 |              |      |
| ۰.   |                        |                     |                         |        | ,             |               |          |      | _            |      |
| +    | へバーを                   | クリックす               | スと所蔵                    | 洋細をみる  | ことができ         | ⊧≠ ở          |          |      |              |      |
| )    | 211-42                 | 2999 <mark>9</mark> | OCP/TRUE                | 手順でのる  | CCNCE         | 5390          |          |      |              |      |
| 10件  | ~                      |                     |                         |        |               |               | <<       | 前へ 1 | <b>2</b> 3 4 | 次へ   |
| No.  | 卷号                     | 補足巻号                | 年月次                     | 所蔵館    | 配置場所          | 請求記号          | 資料ID     | 状態   | 返却予定日        | 予約   |
| 0011 | 516                    |                     | 2013.0<br>2             | アジ研図   | 1F/雑誌<br>書架   | PJa/3/Ch17    | 18143438 |      |              | 0件   |
| 0012 | 511-515                |                     | 2011.0<br>6-2012.<br>10 | アジ研図   | 4F-1/製<br>本雑誌 | PJa/3/Ch17    | 18790600 |      |              | 0件   |
| 0013 | 508-510                |                     | 2010.0<br>6-2011.<br>01 | アジ研図   | 4F-1/製<br>本雑誌 | PJa/3/Ch17    | 18566554 |      |              | 0件   |
| 0014 | 504- <mark>50</mark> 7 |                     | 2009/2<br>010           | アジ研図   | 4F-1/製<br>本雑誌 | PJa/3/Ch17    | 17930785 |      |              | 0件   |
|      |                        | 1                   | 2008/2                  |        | 4F-1/製        | Pla/3/Ch17    | 17711367 |      |              | 0./# |
| 0015 | 500-503                |                     | 009                     | アン研凶   | 本雑誌           | r sur or oner | 1//1100/ |      |              | 01+  |

1F にある場合は、雑誌書架で発行国とタイトルで探す(雑誌を見つけられない場合は、雑誌の棚の近くにあるタイトル順の「雑誌リスト」を使うか、カウンターにお尋ねください)。 4F にある場合は、請求記号をメモして 4F で探す。

※ 請求記号が XJa の不定期受入の和雑誌は、図書のように 1 冊ずつ請求記号が異なるため、必ず 「巻号」をクリックし、該当の巻号の請求記号を確認し、4-2F で探す。

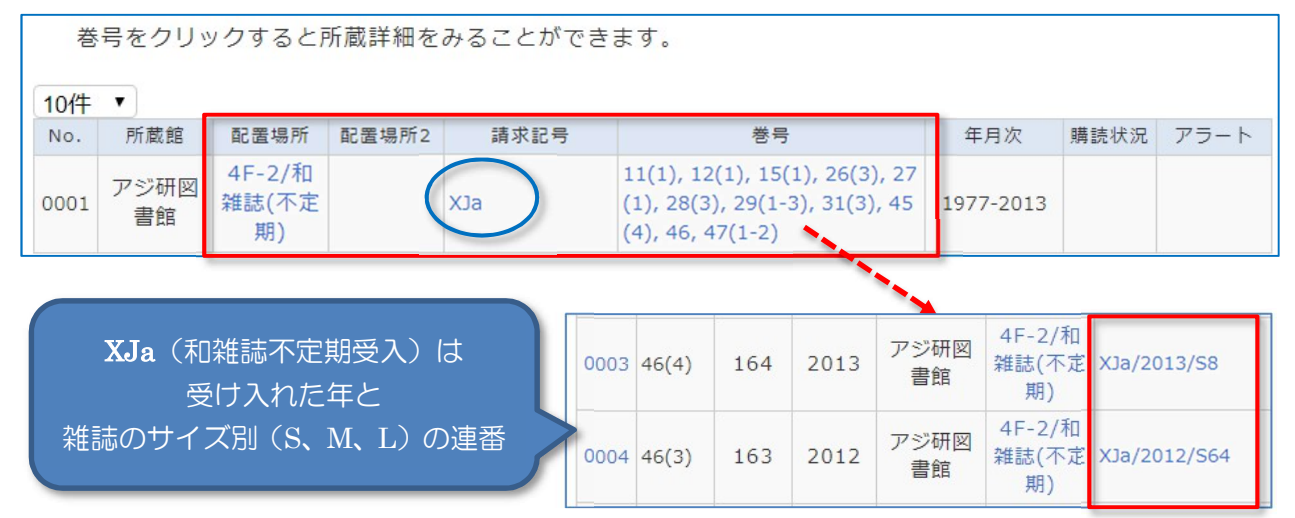

## <3. 雑誌の場合>

OPAC で「雑誌」として扱われている資料には、年刊資料や新聞、統計資料で定期的に刊行される 資料も含まれます。

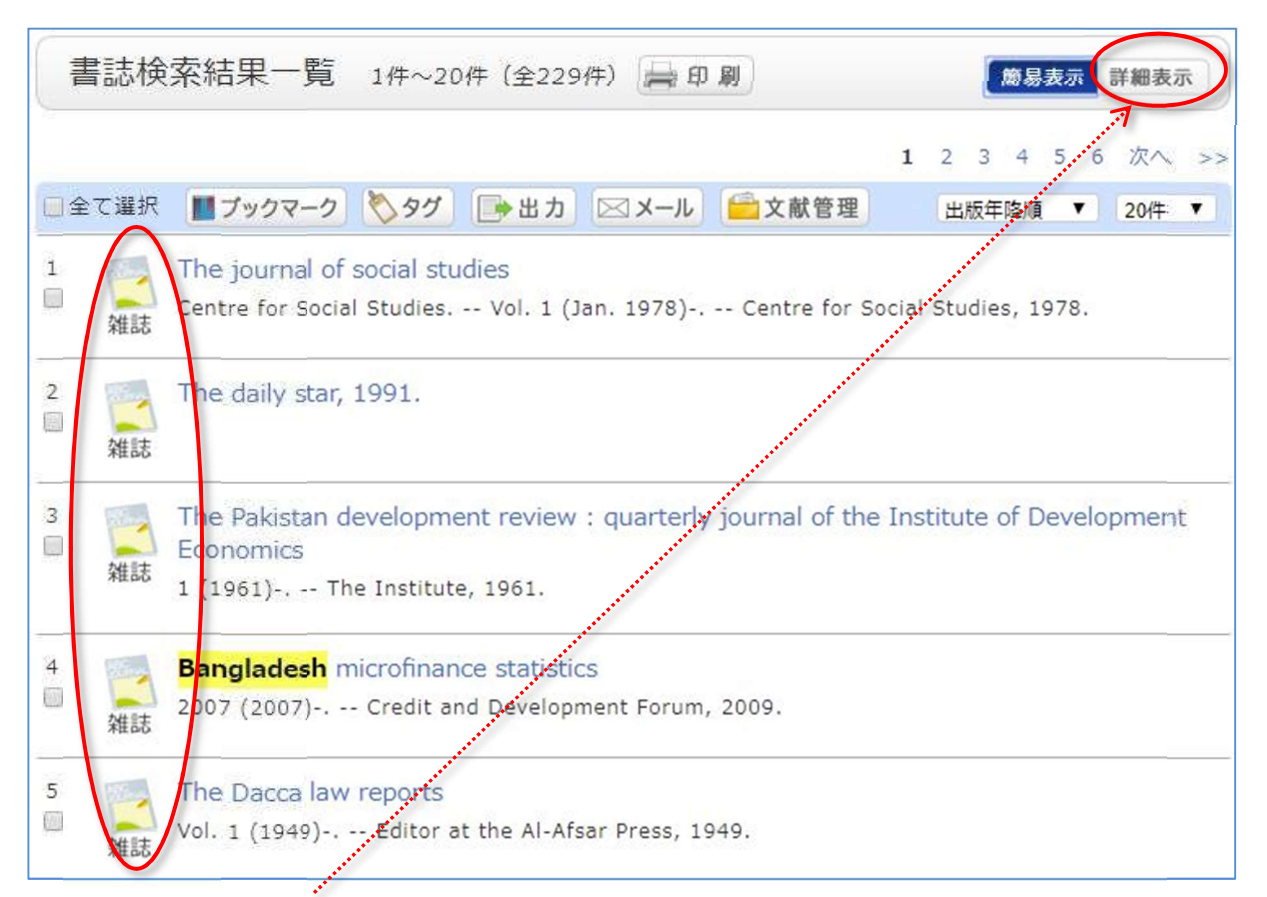

「簡易表示」から「詳細表示」に切り替え、「配置場所」と「請求記号」をチェックする。

|    |            |                  |                      |                    | <b>1</b> 2 3 4                  | 5 6 次へ                  |
|----|------------|------------------|----------------------|--------------------|---------------------------------|-------------------------|
| 全了 | て選択 【】 ブック | マーク 📎 タグ         | ●出力 🖂                | コメール 🧰 文献管理        | 出版年降                            | 酬頁 ▼ 201件               |
|    | 雑誌         | Centre for Socia | al Studies \         | Vol. 1 (Jan. 1978) | - Centre for <mark>S</mark> oci | ial Studies, 19         |
|    | 雑誌         | Centre for Socia | al Studies \<br>請求記号 | Vol. 1 (Jan. 1978) | - Centre for Soci<br>年日次        | ial Studies, 19<br>購読状況 |

雑誌に含まれるさまざまな資料のタイプ\*と配置場所(例)\*これ以外にもあります。

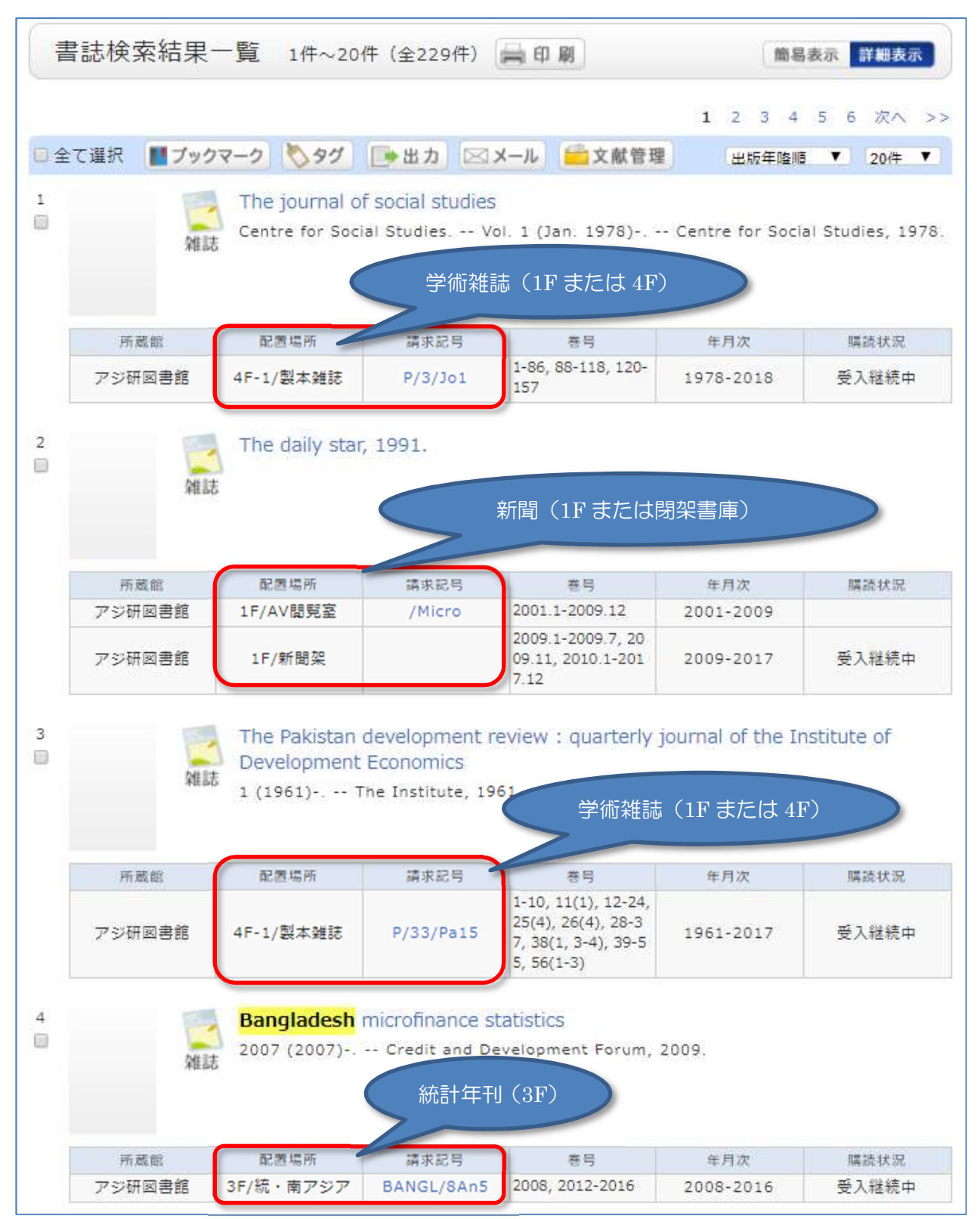

※ 請求記号が XJa の不定期受入の和雑誌については、<2. 記事索引(雑誌記事・論文)の場合>の(4)を参照。

## ※ 請求記号が Pから始まる場合

# 注意!! 下記のように、請求記号が P から始まる場合は、巻号によって 1F か 4F か場所が異なるので、必ず下記の手順で確認する。

|     | Con<br>雑誌 32 | go-Afrique<br>année, no 31: | 5 (mai 1997) | - Centre d'études po                                                                                                    | ur l'action sociale | ., 1997. |
|-----|--------------|-----------------------------|--------------|----------------------------------------------------------------------------------------------------|---------------------|----------|
| 所蔵創 | e e          | 罟場所                         | 請求記号         | 巻号                                                                                                    | 年月次                 | 購読状況     |
| アジ研 | ⊠ 4F-1       | /製本雜誌                       | P/3/Za2      | 37(315-320), 38(32<br>5-330), 39-40, 41(3<br>51-354, 356-360), 4<br>2-45, 46(402-410),<br>48, 49(441-448, 45<br>0), 50(453, 455-45<br>7), 51, 52(471-482),<br>53(483-490), 54, 56<br>(501-504) | 1997-2016           | 受入継続中    |

(1)タイトルをクリックして下記のような書誌詳細を表示し、「巻号」をクリックする。

|               | がローが山                          | 1件目を表 | 長示 (全21               | 3件)                                                                                                    |                                  |                    |             |               | 日刷          |
|---------------|--------------------------------|-------|-----------------------|----------------------------------------------------------------------------------------------------|----------------------------------|--------------------|-------------|---------------|-------------|
|               |                                |       | Cor<br>雑誌 37e<br>soci | ▲ 検索<br>ngo-Afrique<br>année, no 31!<br>iale, 1997. <si< th=""><th>結果一覧へ<br/>5 (mai 199<br/>300006177</th><th>戻る<br/>7) Cent<br/>&gt;</th><th>re d'études</th><th>pour l'actic</th><th>次の書誌 ▶<br/>か</th></si<> | 結果一覧へ<br>5 (mai 199<br>300006177 | 戻る<br>7) Cent<br>> | re d'études | pour l'actic  | 次の書誌 ▶<br>か |
|               |                                | 豊     | 録タグ:                  | 登録されている                                                                                                    | タグはあり                            | ません                |             |               |             |
|               |                                | 便     | 利機能:                  | ■ ブックマーク                                                                                                    | \$95                             | 一番出力               | ⊠ x–ル       | 會 演文 配管       | 里           |
|               |                                | 書     | 誌URL: ht              | tp://mopac.jetro.g                                                                                                    | jo.jp/webopa                     | ac/SB000061        | 77          | 選其            | 5           |
| 一<br>巻<br>10件 | 括所蔵-<br>号をクリッ<br><sup> 、</sup> | 一覧 14 | 件~1件(:<br>所蔵詳細を。      | 全1件)<br>みることができ                                                                                                    | ます。                              |                    |             | NE 92 (J.) Y1 | 7= 1        |

(2) 閲覧したい巻号の配置場所を確認する。

「巻号」をクリックすると、所蔵一覧が表示される。所蔵データがたくさんある場合は、<u>巻号や、</u> <u>刊行年で検索することもできる</u>。

1F にある場合は、雑誌書架で発行国とタイトルで探す(雑誌を見つけられない場合は、タイトル順の「雑誌リスト」を使うか、カウンターにお尋ねください)。

4Fにある場合は、請求記号をメモして 4F で探す。

|      | 所蔵一                 | 一覧          | 1件~1                        | .0 <mark>件(全50</mark> | )件)           |              |               |          |      |       |       |
|------|---------------------|-------------|-----------------------------|-----------------------|---------------|--------------|---------------|----------|------|-------|-------|
|      | ▶一招                 | 所蔵一         | 覧へ戻る                        | 5                     |               |              |               |          |      |       |       |
|      | 巻号や<br>巻号           | ♀年月次        | を指定し                        | /て、 更に緒               | 交り込んだ所)<br>年月 | 截情報を見<br>]次: | <b>し</b> ることが | できます。    | 卷号絞込 |       |       |
|      | ナンバ                 | 、ーをク        | リックす                        | ると所蔵詳                 | 細をみること        | こができま        | ₫.            |          |      |       |       |
| 10   | が  く                |             |                             |                       |               | $\frown$     |               |          | 1 2  | 3 4 5 | 次へ >> |
| -N   | io. đ               | 時号          | 補足巻号                        | 年月次                   | 所蔵館 配         | 置場所          | 請求記号          | 資料ID     | 状態   | 返却予定日 | 予約    |
| 00   | 001 56              |             | 504                         | 4                     | アジ研図          | F/雑誌<br>書架   | /3/Za2        | 18961367 |      |       | 0件    |
|      |                     |             |                             |                       |               |              |               |          |      |       |       |
| 0029 | 52                  | 475         | 201<br>3.05                 | ア <sup>ジ</sup> 研図     | 1F/雑誌書<br>架   | P/3/Za2      |               | 18457929 | 製本中  |       | 0件    |
| 0030 | 52                  | 474         | 201<br>3.04                 | アジ研図                  | 1F/雑誌書<br>架   | P/3/Za2      |               | 18457911 | 製本中  |       | 0件    |
| 0031 | 52                  | 473         | 201<br>3.03                 | アジ研図                  | 1F/雑誌書<br>架   | P/3/Za2      |               | 18457903 | 製本中  |       | 0件    |
| 0032 | 52                  | 471 <br>472 | 201<br>3.0<br>1/02          | アジ研図                  | 1F/雑誌書<br>架   | P/3/Za2      |               | 18176693 | 製本中  | /     | 0件    |
| 0033 | 51(46<br>6-47<br>0) | 466-<br>470 | 201<br>2.06<br>-201<br>2.12 | アジ研図                  | 4F-1/製<br>本雑誌 | P/3/Za2      |               | 18787275 |      |       | 0件    |
| 0034 | 51(46<br>1-46<br>5) | 461-<br>465 | 201<br>2.01<br>-201<br>2.05 | アジ研図                  | 4F-1/製<br>本雑誌 | P/3/Za2      |               | 18787267 |      |       | 0件    |

※製本中の場合は、カウンターにお問い合わせください。

#### ※ 新聞の場合

受入継続中の新聞の場合は、原紙のまま保存している巻号については請求記号がありません。 配置場所が「1F/新聞架」と「閉架-新聞庫」の二つが入っている期間(巻号・年月次)について は、新聞架にない/、ックナンバーは閉架書庫にありますので、カウンターにお尋ねください。

| 書詞                      | 誌詳細                                    | 2件目を表                                        | 辰示(全17                                                                                            | 70件)                                                            |                                                          |                  | ŧ                        | 自剧         |
|-------------------------|----------------------------------------|----------------------------------------------|---------------------------------------------------------------------------------------------------|-----------------------------------------------------------------|----------------------------------------------------------|------------------|--------------------------|------------|
| ∢前の                     | D書誌                                    |                                              |                                                                                                   | ▲ 検                                                             | 索結果一覧へ戻る                                                 |                  | X                        | 次の書誌」      |
|                         |                                        |                                              | 人.<br>2<br>2<br>2<br>2<br>2<br>2<br>2<br>2<br>2<br>2<br>2<br>2<br>2<br>2<br>2<br>2<br>2<br>2<br>2 | 民日報<br>涼版] [人民E                                                 | 日報社]. <sb00625054></sb00625054>                          |                  |                          |            |
|                         |                                        |                                              | き録タグ:                                                                                             | 登録されている                                                         | るタグはありません                                                |                  |                          |            |
|                         |                                        | ß                                            | 更利機能:                                                                                             | 1 ブックマーク                                                        | > 🚫 タグ 📑 出力 🖂                                            | メール 🧰            | 文献管理                     |            |
|                         |                                        |                                              | - Company of the second second second                                                             |                                                                 |                                                          |                  |                          |            |
|                         |                                        |                                              | 詳細情報を                                                                                             | E見る                                                             |                                                          |                  |                          |            |
|                         |                                        | <b>▶</b>                                     | 詳細情報を<br>誌URL : [h                                                                                | E見る<br>ittp://mopac.jetro                                       | .go.jp/webopac/SB00625054                                |                  | 選択                       |            |
| 巻                       | 括所蔵-<br><sup> </sup> 号をクリッ             | 一覧 11<br>リクするとす                              | 詳細情報を<br>誌URL:「h<br>件〜2件(<br>所蔵詳細を                                                                | 2見る<br>http://mopac.jetro<br>全2件)<br>みることができ                    | .go.jp/webopac/SB00625054<br>ます。                         |                  | 選択                       |            |
| 巻<br>10件<br>No.         | 括所蔵-<br>き号をクリッ<br>、<br><sub>所蔵館</sub>  | 一覧 1/<br>クするとう<br><sup>配置場開</sup>            | 詳細情報を<br>誌URL: h<br>件〜2件(<br>所蔵詳細を<br>配置場所2                                                       | E見る<br>tttp://mopac.jetro<br>全2件)<br>みることができ<br>請求記号            | .go.jp/webopac/SB00625054<br>ます。<br>巻号                   | 年月次              | 選択<br>購読状況               | アラート       |
| 参<br>10件<br>No.<br>0001 | 括所蔵-<br>号をクリッ<br>▼<br><sup><br/></sup> | 一覧 14<br>ククする ご<br><sup>配置場所</sup><br>1F/新聞架 | 詳細情報を<br>誌URL: h<br>件~2件(<br>所蔵詳細を<br>配置場所2<br>閉架-新聞<br>庫                                         | E見る<br>ittp://mopac.jetro<br>全2件)<br>みることができ<br><sub>請求記号</sub> | .go.jp/webopac/SB00625054<br>ます。<br>巻号<br>2007.7-2017.12 | 年月次<br>2007-2017 | 選 択<br>購読状況<br>受入継<br>続中 | アラート<br>申込 |

また、バックナンバーでマイクロ化、DVD 化されている場合(配置場所が 1F/AV 閲覧室)につきましても、カウンターにお尋ねください。

#### ※ タブロイド判資料

ー部のタブロイド判の資料のバックナンバーは製本されている場合、マイクロ化されている場合、 原紙で保存されている場合など、様々です。製本済みの巻号はPから始まる請求記号がついており、 通常の製本雑誌と同様に請求記号から 4F で探せます。それ以外の場合には、新聞架にない未製本の バックナンバーは閉架書庫にありますので、カウンターにお尋ねください。請求記号が/Tabloid、 /Microのバックナンバーも同様にカウンターにお尋ねください。

#### <4. その他:貴重資料・劣化資料、AV 資料、マイクロフィルム>

配置場所が
閉架になっている新聞、貴重書/劣化資料や
<u>1F/AV 閲覧室</u>になっているマイクロフィ ルムやビデオ、CD-ROM 等については、カウンターにお尋ねください。

|      |       |      |       |        |          |     | PITIRUEE     | 能适物所   | 中日 37 06 万  |
|------|-------|------|-------|--------|----------|-----|--------------|--------|-------------|
| No.  | 巻号    | 所蔵館  | 配置場所  | 請求記号   | 資料ID     | 状態  | चर २० सा छ्य | 1F/AV閲 | Nideo (C227 |
| 0001 | v. 10 | アジ研図 | 閉架-貴重 |        | 13435573 | 禁帯出 | アン研図         | 覧室     | Video/C237  |
|      |       |      | 書     | 35/Ma2 |          |     |              | 0/1    |             |

その他、わからないことがあれば、お気軽にカウンタースタッフまでお問い合わせください。